# Data and point plots

#### Daniel Kaplan

#### 6/12/2020

#### Orientation

Data can be many things, but one of the most common formats is a data frame, a kind of spreadsheet of rows and columns. We'll work with the data frame (or data set) Natality\_2014 in the Source pakage Little Apps, which is based on data published by the US Centers for Disease Control. Natality\_2014 has 100,000 rows. Each row reports a live birth in the US in 2014. There are dozens of variables, a few of which are shown below.

Show 10 - entries

| Show 1                         | 0 🔹 entries |      |          |             |       | Search: |         |    |     |    |
|--------------------------------|-------------|------|----------|-------------|-------|---------|---------|----|-----|----|
|                                | sex         | dbwt | combgest | me_re       | out 🕴 |         | mager 🖕 |    | wic | ÷  |
| 1                              | М           | 373  | 5 44     | spontaneous |       |         | 30      | n  |     |    |
| 2                              | М           | 3260 | 0 35     | spontaneous |       |         | 18      | n  |     |    |
| 3                              | F           | 3110 | 0 39     | spontaneous |       |         | 20      | n  |     |    |
| 4                              | М           | 351  | 5 41     | spontaneous |       |         | 26      |    |     |    |
| 5                              | М           | 4338 | 8 40     | spontaneous |       |         | 31      | n  |     |    |
| 6                              | F           | 283  | 5 39     | cesarean    |       |         | 33      | у  |     |    |
| 7                              | М           | 2778 | 8 36     | cesarean    |       |         | 23      | n  |     |    |
| 8                              | М           | 61   | 5 23     | spontaneous |       |         | 32      | n  |     |    |
| 9                              | F           | 3450 | 0 39     | spontaneous |       |         | 33      | n  |     |    |
| 10                             | F           | 320  | 5 39     | spontaneous |       |         | 31      | n  |     |    |
| Showing 1 to 10 of 100 entries |             |      | Р        | revious 1   | 2 3   | 4 5     |         | 10 | Ne  | xt |

It's hard to draw much of a conclusion by looking directly at a large data frame. But a graphical display of data can help.

A point  $plot^1$  is a basic statistical graphic that displays two variables from a data frame. One variable is represented on the vertical axis, another variable on the horizontal axis. Like the following point plot of the baby's weight (in grams) (dbwt) and the length (in weeks) of the pregnancy (combgest).

<sup>&</sup>lt;sup>1</sup>The word "scatterplot" is also used.

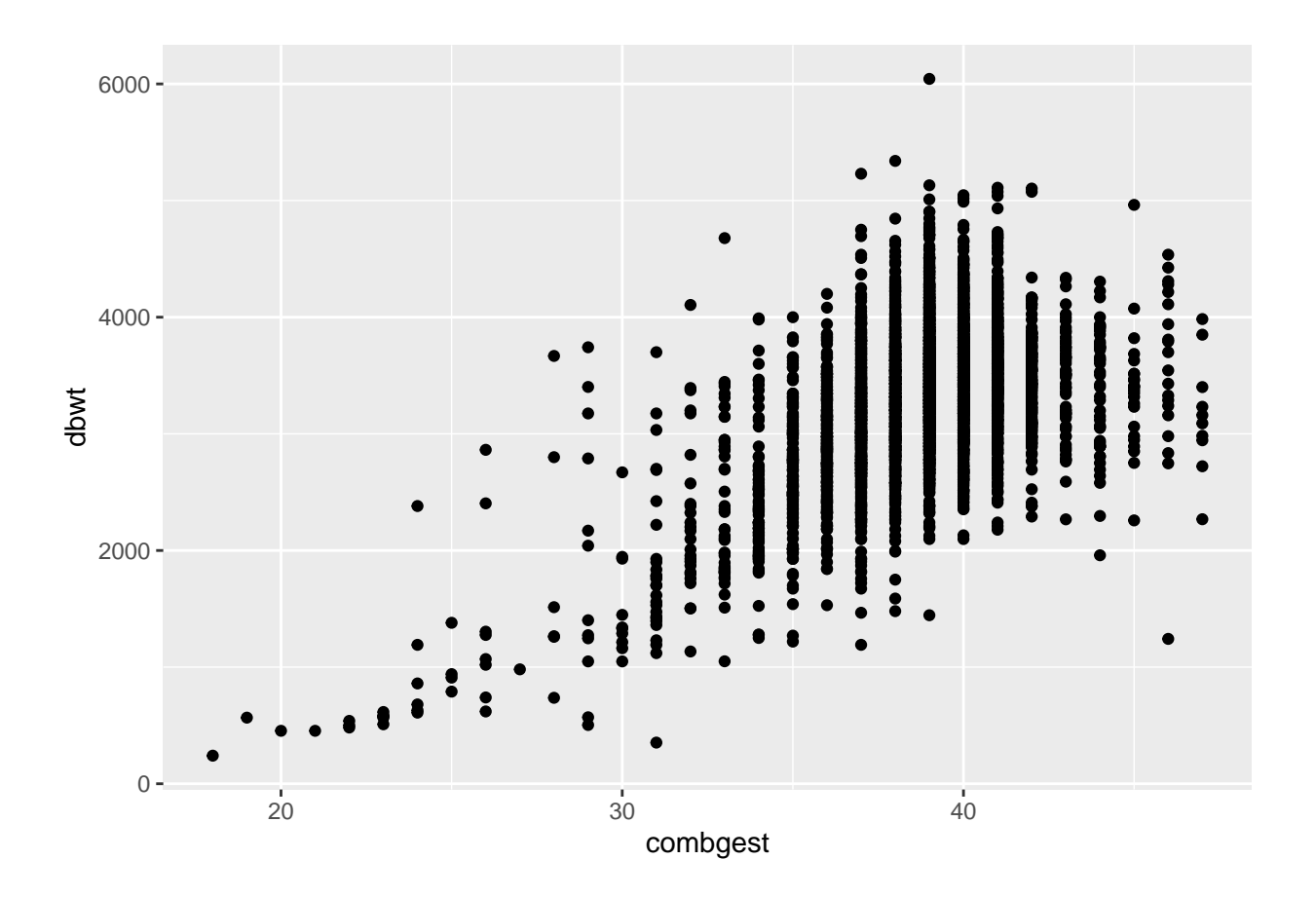

## Exercise

Referring to the graph in the previous section ...

- 1. Find in the graph the dot corresponding to the first row in the data table above, the one for a male baby delivered spontaneously to a 28 year-old mother.
- 2. Describe the overall pattern shown in the graph as a whole. Use whatever form of description you think is appropriate.
- 3. Of course, weight differs from one baby to another. In other words, weight *varies*. Describe how much *variation* there is in babies' weight, according to the graph.
- 4. Describe how much *variation* there is in gestation length.
- 5. At which length of gestation are the heaviest babies born?

## Activity

Open the Regression Little App. (See footnote<sup>2</sup>).

- 1. Set the Source package to Little Apps, data set to Natality\_2014. Choose dbwt as the response variable and combgest as the explanatory variable. The resulting plot should look much like the graph seen in the introduction to this lesson. Change the sample size to n = 5 by cliciking on the n=50 icon and choosing n=5. Click on the Graph tab in the top tool bar to see a larger graph.
- 2. In the "Data" tab in the top tool bar you will see the graph and the data that is in the plot, in data-frame format.

- For each of the n = 5 rows of the data frame, find the corresponding point in the graphic.\*
- 3. Change the *explanatory* variable to sex.
  - For each of the n = 5 rows of the data frame displayed in the Data tab, find the corresponding point in the graphic.
  - Change *n* to 500. In the baby\_wt versus sex graph, all the points are lined up in two columns.

Explain why. . . .

Version 0.3, 2020-08-13